# **Chapter 26: System Roles & Permissions**

System permissions are used in SEER\*DMS to control access to specific functions or data. Roles are sets of system permissions. SEER\*DMS allows registry managers to create roles as described in this chapter and to assign one or more roles to each user account (see *Chapter 25: Managing User Accounts*).

In this chapter, you'll learn about

- Understanding System Roles and Permissions
- Using the Role Manager
- Creating a New Role
- Deleting a Role
- Modifying a Role
- Permissions Available in SEER\*DMS

#### **Understanding System Roles and Permissions**

System permissions restrict access at three levels:

- 1. A permission may control access to a full menu or to individual items on a menu. If a user does not have the necessary permission, the menu or menu item will not be visible. For example, users who do not have the *fb\_manager* permission will not see Follow-Back on the Manage menu.
- 2. A permission may determine if a user can view or open a specific type of task. For example, users who do not have the *consolidate* permission will not see Consolidate tasks in the worklist, or in the worklist summary on the home page. Consolidate tasks cannot be assigned or re-routed to them.
- 3. A permission may restrict access to specific buttons or links on a page. For example, users who have the *rec\_edit* permission will be able to perform Resolve Record Errors tasks. But, unless their role also includes the *fb\_initiate* permission, they will not be able to submit follow-back needs while performing the tasks.

A set of permissions may be required to perform an operation. Consider the consolidation of patient data as an example. If a user has the *consolidate* and *pat\_edit* permissions, they will be able to open consolidate tasks and make changes to the patient set data fields as they consolidate. However, they are likely to require other permissions, such as *fb\_initiate*, to complete the task.

#### Using the Role Manager

Requires system permission: *role\_add*, *role\_edit*, or *role\_delete* 

Select System > Roles to access the role manager. The system roles available in your registry will be listed. The following will be shown on the manager page:

- **Role Name** A unique identifier for each role. Click Role Name to modify the role.
- **Description** An optional comment that describes the purpose of the role.
- Users The number of users with the role. Click the value to view a list of usernames.
- **Permissions** The number of permissions assigned to the role. Click the value to view the permissions enabled for the role.
- Last Editor The user who last edited and saved the role.
- Last Edited The date and time that the role as last updated.

• **Action** – This provides a shortcut for creating a role based on a copy of an existing role. Refer to the *Creating a New Role* section of this chapter for more instructions.

Other features of the role manager are described below.

- You may sort the list by Role Name, Description, Last Editor, or Last Edited (click the column header to sort).
- To view or modify a role, click the **Role Name**.
- To create a CSV export file containing the fields shown in the manager, select **Actions** > **Export**. Results for roles in the filtered list will be included in the export.
- The Actions menu also allows you to save and name your filter settings; or delete a saved filter. SEER\*DMS filters are described in *Chapter 3: Using SEER\*DMS*.

#### **Creating a New Role**

Requires system permission: role\_add

To create a new role in SEER\*DMS:

- 1. Select **System** > **Roles**.
- 2. There are two mechanisms for creating a new system role in SEER\*DMS:
  - a. To create a role by using an existing role as a template, click the **copy** link adjacent to an existing role. Use this technique if you are creating a role with a similar set of permissions as an existing role.
  - b. To create a role using a blank template, select **Actions > Add**.
- 3. Enter a Role Name consisting of 2-30 alphanumeric characters. Role names must be unique.
- 4. Enter text in the Description field. This description will be displayed in the Role Manager and in reports.
- 5. Check all permissions that are appropriate for this role. The permissions are organized by topic. To expand all groups, click Show All.
- 6. Verify the permissions settings:
  - a. Use the filter to only show permissions that are on. Verify that these are appropriate for this role.
  - b. Change the filter to show permissions that are off. Verify that these are not needed by users with the new role.
- 7. Click **Save** to create and save the new role.

The new role will have no impact until the role is assigned to user accounts (instructions are provided in *Chapter 25: Managing User Accounts* chapter).

### Modifying a Role

Requires system permission: role\_edit

To make changes to the name, description, or permissions assigned to a role:

- 1. Select **System > Roles**.
- 2. Click the role's name.
- 3. Make any necessary modifications to the role's Name or **Description**. SEER\*DMS uses underlying role IDs to manage the assignments of users to roles. Therefore, changing the

name of the role does not affect the accounts of any users. Users that had this role with its old name will continue to have the role with the new name.

- 4. Check all permissions that are appropriate for this role. The permissions are organized by topic. To expand all groups, click Show All.
- 5. Verify the permissions settings:
  - a. Use the filter to only show permissions that are on. Verify that these are appropriate for this role.
  - b. Change the filter to show permissions that are off. Verify that these are not needed by users with the new role.
- Click Save to save your revisions. Changes to the role's permission settings will not affect a user's current session. The changes will go into affect the next time the user logs into SEER\*DMS.

#### **Deleting a Role**

Requires system permission: *role\_delete* and *role\_edit* 

*Caution:* Users are assigned system permissions via the role or roles that are assigned to their user accounts. Typically, each user account will have only one role. If you delete a user's only role then you will be removing all system permissions for that user. They will be able to log in and use some functions in the View menu; all other system functions will be disabled for their account.

To delete a system role in SEER\*DMS:

- 1. Select **System > Roles**.
- 2. Click the role's name or its adjacent edit link.
- 3. Click View Users to generate a listing of the user accounts that currently have this role. This report includes a column labeled "Other Roles". Print or save this report so that you can assign alternate roles to users with an "N" in this column.
- 4. Click **Delete**.
- 5. Click **OK** to confirm the deletion.

## Permissions Available in SEER\*DMS

| Permission                 | A user with this permission can                                                                                                    | For more information see:                               |
|----------------------------|----------------------------------------------------------------------------------------------------|---------------------------------------------------------|
| afl_dc_manager             | Access the Death Clearance Manager                                                                                                    | Chapter 17: Death Clearance<br>Manager                  |
| afl_initiate               | Create an Abstract Facility Lead (AFL)                                                                                                    | and                                                     |
| afl_manager                | Access the AFL Manager                                                                                                    |                                                         |
| afl_modify                 | Open an AFL to change is status or close<br>it. This permission is required to edit an<br>AFL via the AFL page of a patient set or<br>record; it is also necessary to open an<br>AFL via the AFL or Death Clearance<br>Manager. | Chapter 21: Managing<br>Abstracting Assignments         |
| afup_manager               | Access the AFUP Manager and use all items in the Actions menu.                                                                                                    | Chapter 16: Follow-up                                   |
| consolidate                | Open Consolidate tasks (pat_edit is required to consolidate the data)                                                                                                    | Chapter 12: Consolidating Data<br>Chapter 16: Follow-up |
| consolidate_fup            | Open Consolidate FUP tasks<br>(pat_edit_demographics or pat_edit is<br>required to consolidate the data)                                                                                                    |                                                         |
| contact_add                | Add a physician or other contact<br>(contact_edit is also required)                                                                                                    | Chapter 19: The Contact List                            |
| contact_edit               | Edit information for a contact                                                                                                    |                                                         |
| contact_view               | View Contact List in read-only mode                                                                                                    |                                                         |
| data_search_export         | Create export files in the Data Search.                                                                                                    | Chapter 20: Searching for                               |
| data_search_filter_manager | Modify, delete, and assign saved searches<br>(or filters) in the Data Search. This gives<br>the user access to all saved searches that<br>they have the ability to execute.                                                     | Records and Patients                                    |
| data_search_pat            | Use the Data Search for patient set data.                                                                                                    |                                                         |
| data_search_rec            | Use the Data Search for record data.                                                                                                    |                                                         |
| data_search_run_sql        | Execute SQL Data Searches                                                                                                    |                                                         |
| data_search_write_sql      | Create public or private SQL Data<br>Searches                                                                                                    |                                                         |
| edit_coding_instructions   | Edit the registry's coding instructions for data fields on Field Mappings help page.                                                                                                    | Field Mappings help page.                               |
| edit_manager               | Access the Edits Manager to modify edit<br>logic or edit messages; add, modify, or<br>view edit Contexts and Sub-types.<br>Execute the Patient Set Edits task.                                                                  | Chapter 7: Edit Errors                                  |
| external_data_manager      | Access the External Data Source Manager<br>to add or modify External Data Sources                                                                                                    |                                                         |
| extract_create             | Create a data file by executing one of the standard extracts in the reports and extracts manager (View > Reports)                                                                                                    | Chapter 24: Creating Reports and Extracting Data        |
| facility_add               | Add a facility (facility_edit also required)                                                                                                    | Chapter 18: The Organization                            |
| facility_edit              | Edit a facility                                                                                                    | and Facility List                                       |
| facility_view              | View Facility List in read-only mode                                                                                                    |                                                         |
| fb_initiate                | Add a follow-back need (in the record or patient set editor)                                                                                                    | Chapter 22: Follow-back                                 |
| fb_manager                 | Modify, re-assign, or re-query follow-back<br>needs; send follow-back queries and<br>process responses                                                                                                    |                                                         |

| Permission            | A user with this permission can                                                                                                    | For more information see:                            |
|-----------------------|----------------------------------------------------------------------------------------------------|------------------------------------------------------|
| filter_manager        | Modify, delete, or assign saved filters on<br>manager pages. These pages include the<br>Worklist and the AFL, Death Clearance,<br>AFUP, Facility, and Contact managers. It<br>does not include the data search. | Chapter 3: Using SEER*DMS                            |
| import_autoload       | Use the Actions menu of the Import<br>Manager to enable or disable the<br>autoloader.                                                                                                    | Chapter 5: Importing Data Files                      |
| import_electronic     | Load data files through the SEER*DMS interface                                                                                                    |                                                      |
| import_manual         | Perform data entry                                                                                                    | Chapter 6: Data Entry                                |
| import_mass_change    | Import mass change files.                                                                                                    | Chapter 5: Importing Data Files                      |
| import_resolution     | Open Import Review tasks                                                                                                    |                                                      |
| ims_admin             | Ad hoc processes that should only be executed by the SEER*DMS development team.                                                                                                    |                                                      |
| keyword_run_stats     | Execute system task to refresh Pathology Keyword Statistics.                                                                                                    |                                                      |
| lkup_modify           | Add or edit codes to lookup lists (the lookups affected differ by registry)                                                                                                    |                                                      |
| manage_keywords       | Access the Keyword Manager.                                                                                                    |                                                      |
| manage_worklist_flags | Access the Worklist Flag Manager to add, edit, or set the priority of worklist flags.                                                                                                    | Chapter 4: Using the Worklist                        |
| Match                 | Select or reject matches in Match-<br>Consolidate tasks                                                                                                    | Chapter 10: Matching Incoming<br>Records to Database |
| mgr_build_cfo         | Use the Build CFO action of the AFL<br>Manager; and execute the system task to<br>Build CFOs.                                                                                                    | Chapter 17: Death Clearance<br>Manager               |
| mgr_build_dco         | Use the Build DCO action of the Death<br>Clearance Manager; and execute the<br>system task to Build DCOs.                                                                                                    | and<br>Chapter 21: Managing                          |
| mgr_build_sho         | Use the Build SHO action of the AFL<br>Manager; and execute the system task to<br>Build SHOs.                                                                                                    | Abstracting Assignments                              |
| news_add              | Add a news item. You may edit and delete items that you add.                                                                                                    | Chapter 3: Using SEER*DMS                            |
| news_delete           | Delete a news item entered by another user.                                                                                                    |                                                      |
| news_edit             | Edit a news item entered by another user.                                                                                                    |                                                      |
| pat_census            | Set census tract based on zip centroid.                                                                                                    | Chapter 11: The Patient Set                          |
| pat_delete            | Delete a Patient, CTC, TX, or TXr<br>(pat_edit is also required)                                                                                                    | Editor                                               |
| pat_edit              | Modify patient set fields other than over-<br>ride flags, perform census tract<br>resolution, use Patient Lookup, open<br>Visual Edit Patient Set tasks                                                         |                                                      |
| pat_edit_comments     | Edit or delete patient set comments entered by other users.                                                                                                    |                                                      |
| pat_edit_demographics | Modify fields on demographic and<br>comment pages of a patient set, use<br>Patient Lookup                                                                                                    |                                                      |
| pat_edit_overrides    | Modify the over-ride flags in a patient set (pat_edit is also required)                                                                                                    |                                                      |
| pat_image_delete      | Delete an existing Patient Set image file.                                                                                                    |                                                      |

| Permission         | A user with this permission can                                                                         | For more information see:                           |
|--------------------|----------------------------------------------------------------------------------------------------|-----------------------------------------------------|
| pat_read_only      | Access a patient set in read-only mode,                                                                 |                                                     |
| pot ty doloto      | Use Patient Lookup                                                                                      |                                                     |
| pat_tx_delete      | Delete a 1x or 1xr                                                                                      |                                                     |
| pat_tx_undelete    | Undelete a TX or TXr                                                                                    |                                                     |
| pat_undelete       | Undelete a Patient, CTC, TX or TXr<br>(pat_edit is also required)                                       |                                                     |
| pat_view_deleted   | Open a deleted patient set in read-only mode.                                                           |                                                     |
| qc_complete        | Complete a QC task                                                                                      |                                                     |
| qc_create          | Create a QC task at the end of ad hoc editing or within another worklist task                           |                                                     |
| rec_build_cfo      | Build a CTC from a casefinding record while editing the record                                          | Chapter 21: Managing<br>Abstracting Assignments     |
| rec_build_dco      | Build a CTC from a death certificate record while editing the record                                    | Chapter 17: Death Clearance                         |
| rec_build_sho      | Build a CTC from a short health record while editing the record                                         | Chapter 21: Managing<br>Abstracting Assignments     |
| rec_delete         | Permanently remove a record from the databse.                                                           | Chapter 8: Resolving Record<br>Errors               |
| rec_edit           | Modify a record; use Patient Lookup                                                                     |                                                     |
| rec_image_delete   | Delete image file that is linked to a record.                                                           |                                                     |
| rec_read_only      | Access a record in read-only mode; use<br>Patient Lookup                                                |                                                     |
| Reports            | Access and generate standard reports                                                                    |                                                     |
| reports_management | Access and generate management reports                                                                  | Chapter 24: Creating Reports<br>and Extracting Data |
| res_pat_errors     | Open Resolve Patient Set Errors tasks<br>(pat_edit is also required to complete the<br>task)            | Chapter 14: Resolving Patient<br>Set Errors         |
| res_rec_errors     | Open Resolve Record Errors tasks<br>(rec_edit also required to complete task)                           | Chapter 8: Resolving Record<br>Errors               |
| role_add           | Add a new system role                                                                                   | Chapter 26: System Roles &                          |
| role_delete        | Delete a system role (role_edit<br>permission is also required)                                         | Permissions                                         |
| role_edit          | Edit a system role                                                                                      |                                                     |
| Screening          | Set reportability status of a record                                                                    | Chapter 9: Screening for<br>Reportability           |
| study_add          | Define a new special study                                                                              | Chapter 28: Special Studies                         |
| study_delete       | Delete a special study                                                                                  |                                                     |
| study_edit         | Edit a special study                                                                                    |                                                     |
| study_pat_edit     | Add or remove a patient set from a special study; edit the patient set's inclusion criteria for a study |                                                     |
| study_rec_edit     | Add or remove a record from a study;<br>edit the record's inclusion criteria for a<br>study             |                                                     |
| sys_assign_tasks   | Execute a system task to Assign Workflow tasks to users. This task does not exist in all registries.    | Chapter 27: System<br>Administration                |
| sys_calc_hash      | Execute the system task to Recalculate                                                                  |                                                     |

| Permission                    | A user with this permission can                                                                                                    | For more information see:     |
|-------------------------------|----------------------------------------------------------------------------------------------------|-------------------------------|
|                               | Record Hash Codes.                                                                                                    |                               |
| sys_recs_workflow             | Use the action in the Data Search to Send Unlinked Records into Workflow.                                                                                                    |                               |
| sys_worklist                  | Access and execute the system task to Recalculate Worklist Fields.                                                                                                    |                               |
| system_administration         | Access the System > Administration menu item.                                                                                                    |                               |
| system_failures               | Open, retry, or terminate system failure tasks.                                                                                                    |                               |
| tasks_summary_by_user         | View task summary by user on the home page.                                                                                                    |                               |
| test_server_access            | Allows user to login to the registry's<br>SEER*DMS test server.                                                                                                    |                               |
| user_add                      | Add a new user account                                                                                                    | Chapter 25: Managing User     |
| user_delete                   | Delete a user account (user_edit is also required)                                                                                                    | Accounts                      |
| user_edit                     | Edit a user account                                                                                                    |                               |
| user_send_notices             | Use the Notify action in the Staff manager.                                                                                                    |                               |
| user_set_ldap                 | Only applicable when the registry uses<br>the Lightweight Directory Access Protocol<br>(LDAP) for system access. LDAP accounts<br>are the registry's network accounts.<br>Users with this permission can remap a<br>user account to any LDAP account. |                               |
| user_unlock                   | Unlock a user account. User accounts are<br>locked if an incorrect password is entered<br>3 consecutive times within a short period<br>of time.                                                                                                    |                               |
| vis_edit_pat                  | Open Visual Edit Patient Set tasks<br>(pat_edit also required to edit)                                                                                                    | Chapter 13: Visual Editing    |
| worklist_action_reassign_all  | Use the worklist Action menu to reassign tasks assigned to any user.                                                                                                    | Chapter 4: Using the Worklist |
| worklist_action_reassign_mine | Use the worklist Action menu to reassign<br>tasks. The user can assign unassigned<br>tasks to their own account; and the user<br>can assign tasks assigned to their own<br>account to another account.                                                |                               |
| worklist_action_release_all   | Use the worklist Action menu to release tasks assigned to any user.                                                                                                    |                               |
| worklist_action_release_mine  | Use the worklist Action menu to release<br>tasks. The user can only release tasks<br>assigned to their own account.                                                                                                    |                               |
| worklist_task_restart         | Restart worklist tasks.                                                                                                    |                               |
| worklist_task_set_flags       | Assign worklist flags to a single task or to a set of tasks.                                                                                                    |                               |
| worklist_task_reassignment    | Re-route or release worklist tasks                                                                                                    |                               |